# Unified Functional Testing-Installation – Schnelleinstieg

In diesem Schnelleinstieg werden die Schritte erläutert, die Sie für eine Basisinstallation von Unified Functional Testing (UFT) ausführen müssen. Vollständige Detailinformationen zu allen Elementen der UFT-Installation finden Sie im *HP Unified Functional Testing-Installationshandbuch*.

Die Installation erfolgt entweder über die DVD oder über das komprimierte Paket für das Web. Weitere Informationen zu den verschiedenen Installationspaketen finden Sie im *HP Unified Functional Testing-Benutzerhandbuch*.

Im Rahmen der Installation wird auch der Run Results Viewer automatisch auf Ihrem Computer installiert.

# Vorbereitung der Installation

- Aktualisieren: Wenn Sie einen Wechsel von QuickTest oder Service Test vornehmen, müssen Sie die alte Version von QuickTest bzw. Service Test deinstallieren und UFT installieren. Wenn Sie eine Aktualisierung von einer früheren UFT-Version durchführen, sorgt das Installationsprogramm dafür, dass die frühere Version automatisch deinstalliert und die neue Version installiert wird.
- Unbeaufsichtigte Installation: UFT unterstützt den MSI-Mechanismus für eine unbeaufsichtigte Installation. Weitere Details finden Sie im *HP Unified Functional Testing-Installationshandbuch*.

### Installationsanweisungen

- 1. Voraussetzungen
  - Stellen Sie sicher, dass Sie über Administratorrechte für das Laufwerk verfügen, auf dem UFT installiert wird (es muss sich um ein lokales Laufwerk handeln). Wenn bei der Installation Probleme auftreten, müssen Sie möglicherweise andere Windows-Einstellungen anpassen. Weitere Informationen finden Sie im Abschnitt "Festlegen erforderlicher Zugriffsberechtigungen" im HP Unified Functional Testing-Installationshandbuch.
  - Stellen Sie sicher, dass eine unterstützte Version von Internet Explorer installiert ist.
     Weitere Informationen zu den Systemanforderungen finden Sie in der HP Unified Functional Testing-Readme-Datei.
  - Informieren Sie sich, welche Art von Lizenz Sie verwenden. Wenn Sie eine Concurrent License verwenden, müssen Sie die URL des Lizenzservers kennen.
  - Entscheiden Sie, welche Add-Ins f
    ür GUI-Tests verwendet werden sollen. Es empfiehlt sich, nur die Add-Ins zu installieren, die Sie voraussichtlich verwenden werden.
  - Wenn Sie beabsichtigen, mit Service Test oder fr
    üheren UFT-Versionen erstellte Tests auszuf
    ühren, m
    üssen .NET Framework 3.5, das WSE 2.0sp3- sowie das WSE 3.0.-Paket

auf dem Computer installiert sein.

Die dafür benötigten Installationsdateien sind nicht in der UFT-Installation enthalten. Wenn sie nicht auf dem Computer installiert sind, finden Sie diese in den folgenden Verzeichnissen auf der DVD:

- **NET 3.5 Framework:** DVD/prerequisites/dotnet35\_1/donetfx35\_sp1.exe
- WSE 2.0 sp3: DVD/prerequisites/wse20sp3/MicrosoftWSE2.0SP3Runtime.msi
- WSE 3.0: DVD/prerequisites/wse30/MicrosoftWSE3.0Runtime.msi

#### 2. Starten Sie die Installation.

Wählen Sie, nachdem der Startbildschirm geöffnet wurde, **Unified Functional Testing-Setup** aus. (Geben Sie den folgenden Befehl in das Befehlsfenster ein, falls der Startbildschirm nicht automatisch geöffnet wird: <DVD-Laufwerk>/setup.exe.)

3. Befolgen Sie die Anweisungen auf dem Bildschirm.

# Während der Installation

#### Bildschirm für ein benutzerdefiniertes Setup

- Wenn Sie das UFT-Add-In für ALM im Rahmen der Installation installieren möchten, wählen Sie die Option **ALM-Plugin** aus.
- Wenn Sie UFT auf einem Computer installieren, auf dem eine andere Sprache als Englisch verwendet wird, können Sie angeben, ob Sie UFT in der Sprache des Betriebssystems oder in Englisch installieren möchten.

### UFT-Konfigurationsbildschirm

Wenn in Ihrem Netzwerk spezielle DCOM-Einstellungen notwendig sind, deaktivieren Sie die Optionen **DCOM-Einstellungen für die ALM-Integration konfigurieren** und **DCOM-Einstellungen für Automatisierungsskripte konfigurieren**. Weitere Informationen zur manuellen Konfiguration der DCOM-Einstellungen finden Sie im *HP Unified Functional Testing-Installationshandbuch*.

# Nach der Installation

Wenn die Installation der Web 2.0-Add-Ins erforderlich ist, müssen Sie nach Abschluss des Installations-Assistenten eine weitere Installation ausführen. Sie finden die Installationsdatei unter <UFT-Installationsordner>\Installations\Web2AddinSetup.